## SMARTboard Troubleshooting Tips

| Symptoms                             | Solutions                                |
|--------------------------------------|------------------------------------------|
| Red light on SMARTBoard              | 1. Unplug the USB cords, count to ten    |
| (This means the SMARTBoard is not    | and plug back up.                        |
| communicating with the computer)     | 2. Try a different usb port on the       |
|                                      | computer.                                |
|                                      | 3. Hit the blue reset button on the side |
|                                      | of the SMARTBoard behind the             |
|                                      | light for 10 seconds                     |
|                                      | 4. Reinstall the SMARTBoard              |
|                                      | Software                                 |
|                                      | 5. Try a different usb cord.             |
| Blinking green light                 | 1. Doubleclick on the                    |
| (SMARTBoard is communicating but the | SMARTBoardservice icon found by          |
| software is not working)             | double-clicking on Hard                  |
|                                      | DriveProgram Files-SMART                 |
|                                      | Technologies-                            |
|                                      | SMARTBoardservice icon                   |
|                                      | 2. Unplug the USB cords, count to ten    |
|                                      | and plug back up.                        |
|                                      | 3. Try a different usb port on the       |
|                                      | computer.                                |
|                                      | 4. Hit the blue reset button on the side |
|                                      | of the SMARTBoard behind the             |
|                                      | light for 10 seconds                     |
|                                      | 5. Reinstall the SMARTBoard              |
|                                      | Software                                 |
|                                      | If computer/Notebook freezes:            |
|                                      | 1. Force quit by holding down the Ctrl,  |
|                                      | Alt and Delete and force quit            |
| Steady Green light                   | Notebook                                 |
| (SMAR1Board should work)             | 2. Shutdown the computer. Count to       |
|                                      | 10 and then start the computer up.       |

| When you write on the SMARTBoard, the<br>pen doesn't write correctly or you can't<br>draw straight lines or there are dead spots. | This means that the SMARTBoard is<br>getting grounded out. It needs to be either<br>moved away from magnets or metal.                                                                                                  |
|----------------------------------------------------------------------------------------------------|----------------------------------------------------------------------------------------------------|
| OR                                                                                                    | <ol> <li>Hit the blue reset button on the side<br/>of the SMARTBoard for 10<br/>seconds.</li> </ol>                                                                                                    |
| Computer mouse stays in a corner of the SMARTBoard.                                                                               | 2. Find the box with the light in the<br>bottom right corner. See if it is<br>touching metal or the magnetic<br>chalkboard is affecting it. Put a<br>barrier of cardboard between the<br>SMARTBoard and the chalkboard |
|                                                                                                    | or between the SMARTBoard and the metal.                                                                                                    |
|                                                                                                    | <ol> <li>Put Nylon washers before and after the<br/>screws. Find the screw that is holding<br/>the SMARTBoard in place and make<br/>sure it isn't screwed into metal</li> </ol>                                        |

## 4 Tips for Fixing SMARTBoard Problems:

- 1. Check and see if your problem is listed on this SMART Exchange web page at <u>http://exchange-forum.smarttech.com/forums/14.aspx</u> Search for the problem.
- 2. If problem not listed, start a new post. Include information about your Computer operating system (Windows XP, Vista or MAC 10.4 or 10.5), RAM, Notebook version. List as many details as you can about your problem.
- 3. Search the SMARTBoard Revolution Ning using the search box at the top right to see if anyone has posted a smiliar problem at <a href="http://smartboardrevolution.ning.com">http://smartboardrevolution.ning.com</a> Start a new post if problem not found.
- 4. Contact Smarttech by email, phone or chat at <u>http://www2.smarttech.com/st/en-US/Support/Contact/default.htm</u>